### Step 1. Go to https://montana.servicenowservices.com/mtgl

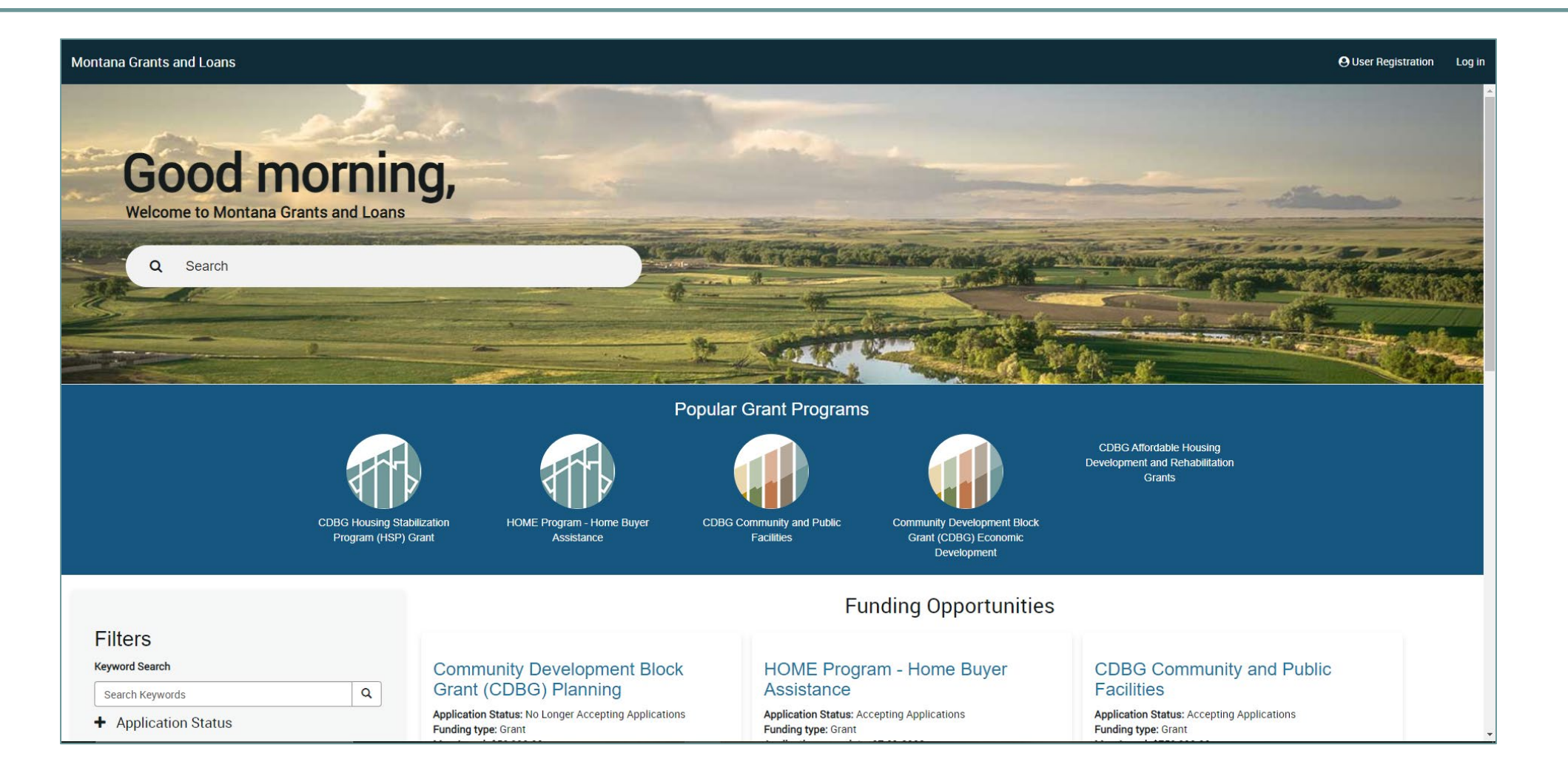

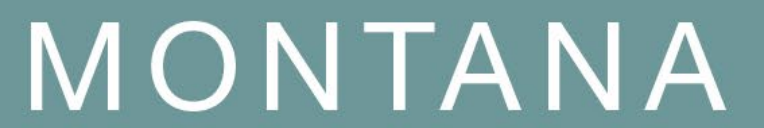

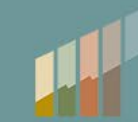

Step 2. Once at the homepage, for new users to the State OKTA system select "User Registration" on the top right of the screen and register account. If you have a State OKTA account, select "Log in" on the top right of the screen and continue to step 3 to log in.

| Montana Grants and Loans |                                                                                                    |         |                                                    |                   | ( | <b>9</b> User Registration | Log in |
|--------------------------|----------------------------------------------------------------------------------------------------|---------|----------------------------------------------------|-------------------|---|----------------------------|--------|
|                          | Home > Register New User                                                                                                    | Search  |                                                    | Q                 |   |                            |        |
|                          | Register New User Register for a new account                                                                                                    |         | Submit                                             |                   |   |                            | Â      |
|                          | You will receive an email from donotreply@mtgov on how to complete your account setup after you submit this registration the login button at the top of the portal once you complete your account setup. | on. Use | Required information<br>Email First Name Last Name |                   |   |                            |        |
|                          | *Email<br>email@example.com                                                                                                    |         | Please select an option that describes             | your purpose here |   |                            |        |
|                          | *First Name<br>John                                                                                                    |         |                                                    |                   |   |                            |        |
|                          | *Last Name Doe                                                                                                    |         |                                                    |                   |   |                            |        |
|                          | Primary phone<br>+14061234567                                                                                                    |         |                                                    |                   |   |                            |        |
|                          | Please select an option that describes your purpose here     - None -                                                                                                    | v       |                                                    |                   |   |                            |        |
|                          | ERROR for site owner: Invalid<br>site key reCAPTCHA<br>Privacy - Terms                                                                                                    |         |                                                    |                   |   |                            |        |

MONTANA

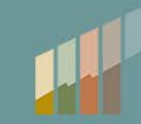

*Step 3.* Log into your account.

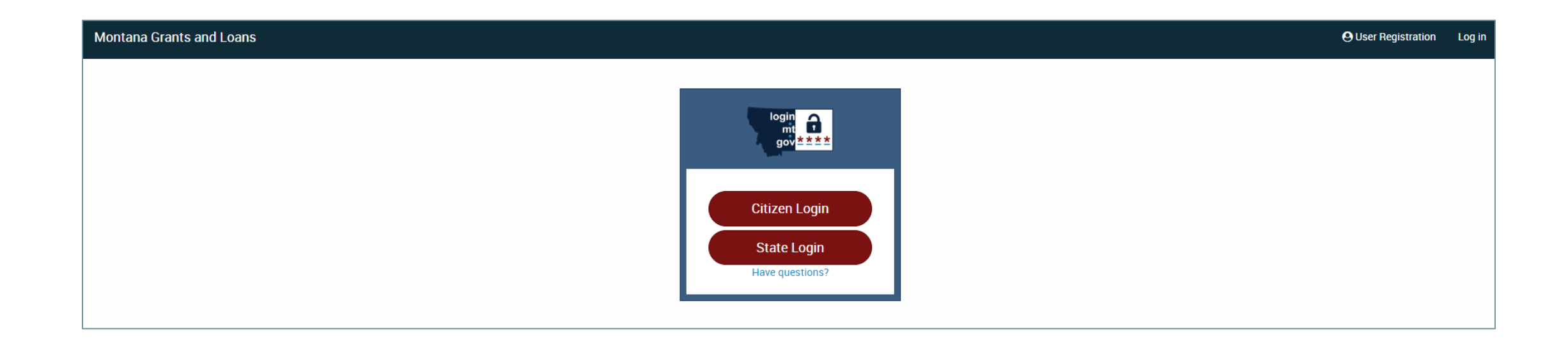

# MONTANA

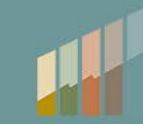

## *Step 4.* Select desired funding opportunity.

### Montana Grants and Loans

#### My Applications

|                                                                                                    | Funding Opportunities                                                                                                    |                                                                                                    |                                                                                                    |  |  |
|----------------------------------------------------------------------------------------------------|----------------------------------------------------------------------------------------------------|----------------------------------------------------------------------------------------------------|----------------------------------------------------------------------------------------------------|--|--|
| Filters<br>Keyword Search<br>Search Keywords<br>Application Status<br>Programs<br>Funding Type<br>Sort by field | Community Development Block<br>Grant (CDBG) Planning<br>Application Status: No Longer Accepting Applications<br>Funding type: Grant<br>Max Award: \$50,000.00<br>Application open date: 06-24-2022<br>Expiration date: 08-01-2022<br>Description: Community Development Block Grant (CDBG)<br>planning grants are available to eligible counties, cities, and                                                                                                    | HOME Program - Home Buyer<br>Assistance<br>Application Status: Accepting Applications<br>Funding type: Grant<br>Application open date: 07-01-2022<br>Description: HOME Investment Partnerships Program funds<br>may be used by non-profit organizations or local governments<br>to provide down payment and closing cost assistance to<br>income-eligible households for purchasing modest homes.                                                                                                    | CDBG Community and Public<br>Facilities<br>Application Status: Accepting Applications<br>Funding type: Grant<br>Max Award: \$750,000.00<br>Application open date: 06-24-2022<br>Description: Community Development Block Grant (C<br>Community and Public Facilities - Community facility<br>typically involve new construction or rehabilitation o<br>that provide a service to predominantly low- to mode                                                                                                    |  |  |
| Select a Sort Field •                                                                                           | purpose districts (such as water or sever districts),<br>unincorporated areas, or on behalf of non-profit organizations<br>(such as a human resource development council, an area<br>agency on aging, a local domestic violence shelter, a boys and<br>girls club, local food bank, hospital, nursing home, or a similar<br>non-profit agency). Counties may also apply for planning<br>grants on behalf of tribal utility authorities.                                                                     |                                                                                                    | income persons including domestic violence shelte<br>homes and new construction or rehabilitation of pu<br>facilities such as food banks, head start centers, nu<br>homes, mental health centers, and senior centers. I<br>facilities include infrastructure projects for new con<br>rehabilitation, or improvements to a community's w<br>wastewater system. The applications will be due in<br>but an exact date has yet to be determined. Check<br>updates on the due date.                                                        |  |  |
|                                                                                                    | Community Development Block<br>Grant (CDBG) Economic<br>Development<br>Application Status: Accepting Applications<br>Funding type: Grant<br>Application open date: 06-24-2022<br>Description: Montana's CDBG Economic Development program<br>is designed to stimulate economic development activity by<br>assisting Montana's private sector to create or retain jobs for<br>low- to moderate-income Montanans, specifically, this includes<br>individuals earning less than 80% of the area median income. | CDBG Affordable Housing<br>Development and Rehabilitation<br>Grants<br>Application Status: Accepting Applications<br>Funding type: Grant<br>Max Award: \$600,000.00<br>Application open date: 07-01-2022<br>Description: The Community Development Block Grant (CDBG)<br>can be used to rehabilitate multi-family rental properties that<br>primarily benefit residents whose incomes are below 80% of<br>the Area Median Income (AMI). CDBG funds fill gaps between<br>what the property can finance through reserves or debt serve<br>and the actual cost of the rehabilitation including. | CDBG Housing Stabilization<br>Program (HSP) Grant<br>Application Status: Accepting Applications<br>Funding type: Grant<br>Application open date: 07-01-2022<br>Description: The Community Development Block Gr<br>Housing Stabilization Program (HSP) provides fund<br>rehabilitate single-family homes to address health a<br>issues, improve accessibility and support energy co<br>measures. Homeowners or renters who benefit from<br>rehabilitation activities must have household incom<br>80% of the Area Median Income (AMI). |  |  |

# MONTANA

## Step 5. Select "Apply".

| Iontana Grants and Loans                                                                                                    | My Applications |
|----------------------------------------------------------------------------------------------------|-----------------|
| Community Development Block Grant (CDBG) Economic Development Accepting Applications Apply                                                                                                    |                 |
| Number         Created         Updated         State           FNDOPP0001005         about a month ago         Published                                                                                                    |                 |
| ProgramApplication open dateCommunity Develop06-24-2022                                                                                                    |                 |
| Description/Guidelines Application Forms                                                                                                    |                 |
| ECONOMIC DEVELOPMENT GRANTS                                                                                                    |                 |
| Montana's CDBG Economic Development program is designed to stimulate economic development activity by assisting Montana's private sector to create or retain jobs for low- to moderate-income Montanans, specifically, this includes individuals earning less than 80% of the area median income.                                                                                                    |                 |
| The program can assist businesses by awarding grants to local governments and making fixed-rate financing available to those businesses at low interest rates. In addition, the program                                                                                                    |                 |
| Businesses work with local governments to apply to the program, and the local government then loans to an eligible business or grants to a non-profit. CDBG-ED funds are intended to be used in situations where a funding gap exists, and alternative sources of public and private financing are not adequate.                                                                                                    |                 |
| The focus of the program is to support the creation or retention of full-time permanent jobs for Montanans. Loan amounts are based on the number of employees a business will retain or the number of new positions to be created. Loan terms are determined according to the use of funds and the businesses financial position. The business must ensure that at least 51% of the jobs are made available to, or held by, individuals earning less than 80% of the area median income.   |                 |
| ELIGIBLE PROJECTS                                                                                                    |                 |
| Job Creation/Retention: The CDBG-ED Program is designed to stimulate economic development activity by assisting the private sector to create or retain jobs for low and moderate-<br>income persons primarily through loans to businesses. The program is designed to assist businesses by making fixed-rate financing available to them at reasonable interest rates, given the<br>risk of the project, and to provide public improvements in support of economic development activities. |                 |

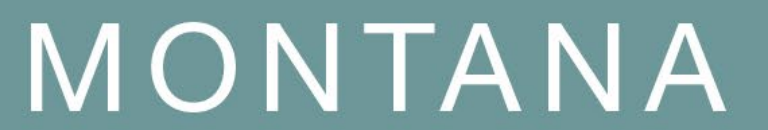

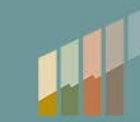

## *Step 6.* Fill out the applicant information.

| Montana Grants and Loans |                                                                                                    |        |        | My Applications |
|--------------------------|----------------------------------------------------------------------------------------------------|--------|--------|-----------------|
|                          | Home > MT Grants and Loans > Grants >                                                                                                    | Search |        | Q               |
|                          | Community Development Block Grant (CDBG) Economic Development Grant Application                                                                         |        |        |                 |
|                          | Amount Requested  Application  Outpload  I, as a Chief Elected Official or Authorized Representative, agree to the certification statement above. Name: |        | Submit |                 |
|                          | Title:                                                                                                    |        |        |                 |
|                          | Applicant Information                                                                                                    |        |        |                 |
|                          | Name of Applicant:                                                                                                    |        |        |                 |
|                          |                                                                                                    |        |        |                 |
|                          | Mailing Address Line 2                                                                                                    |        |        |                 |
|                          |                                                                                                    |        |        |                 |

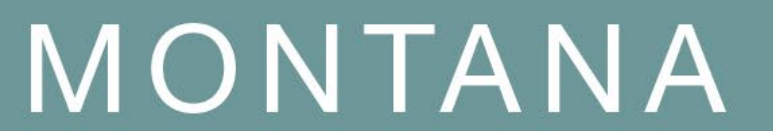

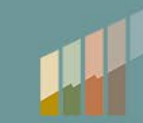

*Step 7.* Add the corresponding funding opportunity's application with the "Add attachments" button at the bottom of the form, then select "Submit" to submit the application.

| Montana Grants and Loans |                                                                                 |        | My Applications |
|--------------------------|---------------------------------------------------------------------------------|--------|-----------------|
|                          | Home > MT Grants and Loans > Grants >                                           | Search | Q               |
|                          | Community Development Block Grant (CDBG) Economic Development Grant Application |        |                 |
|                          |                                                                                 |        |                 |
|                          | City                                                                            |        | Submit          |
|                          | Zip                                                                             |        |                 |
|                          | Telephone                                                                       |        |                 |
|                          | Email                                                                           |        |                 |
|                          | Type of Project:                                                                |        |                 |
|                          | DUNS Number:                                                                    |        |                 |
|                          | Attach application with the button here.                                        |        |                 |
|                          | Add attach                                                                      | ments  |                 |

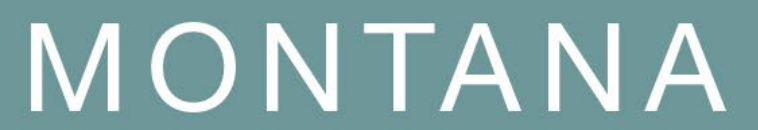

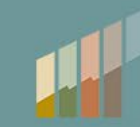